#### Procédure d'inscription détaillée

1- Cliquez sur le lien ci-dessous : https://bit.ly/PositiveMinders-MOOC-2022

2- Vous arrivez sur la page du cours et vous devez cliquer sur « M'inscrire »

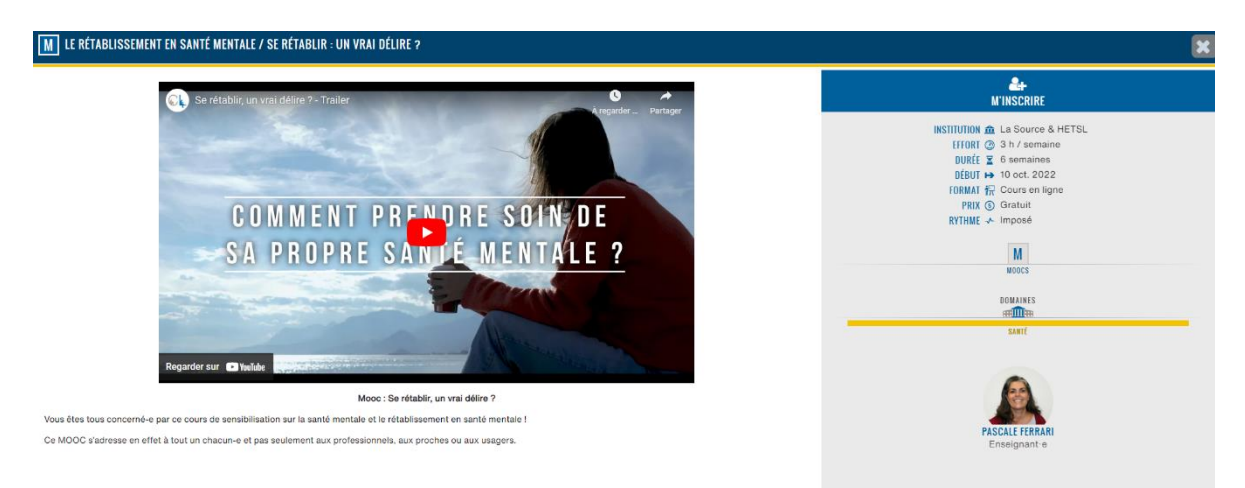

#### 3- A ce point vous devez créer un compte

| ➢ Votre navigateur doit supporter les cookies |                                                                        |
|-----------------------------------------------|------------------------------------------------------------------------|
| VEZ DÉJÀ UN COMPTE ?                          | PREMIÈRE VISITE SUR CE SITE ?                                          |
| Nom d'utilisateur                             | Pour un accès complet à ce site, veuillez créer un compte utilisateur. |
| vlot de passe                                 | CRÉER UN COMPTE                                                        |
| ouvenir du nom d'utilisateur                  |                                                                        |
| CONNEXION                                     |                                                                        |
| passe oublié                                  |                                                                        |
|                                               |                                                                        |

4- Complétez les informations demandées et cliquez sur « Créer mon compte »

# **HES-SO NUMERIQUE**

### **NOUVEAU COMPTE**

| Le mot de passe doit comporter au moins 8 caractère(s), au moins 1 chiffre(s), au moins 1 minuscule(s)   Mot de passe •     FLUS DE DÉTAILS     Adresse de courriel •     Courriel •     •     •     •     •     •     •     •     •     •     •     •     •     •     •     •     •     •     •     •     •     •     •     •     •     •     •     •     •     •     •     •     •     •     •     •     •     •     •     •     •     •     •     •     •     •     •     •     •     •                < |
|----------------------------------------------------------------------------------------------------|
| PLUS DE DÉTAILS<br>Adresse de<br>courriel<br>Courriel<br>(confirmation)                                                                                                    |
| Adresse de la languarditation anne<br>courriel la languarditation anne<br>Courriel la languarditation com                                                                                                    |
| Courriel (confirmation)                                                                                                    |
|                                                                                                    |
| Prénom () Jean-Christophe                                                                                                    |
| Nom () Leroy                                                                                                    |
| Ville Lausanne                                                                                                    |
| Pays Suisse \$                                                                                                    |

5- Un message vous est envoyé est vous devez confirmer la création en cliquant sur le lien

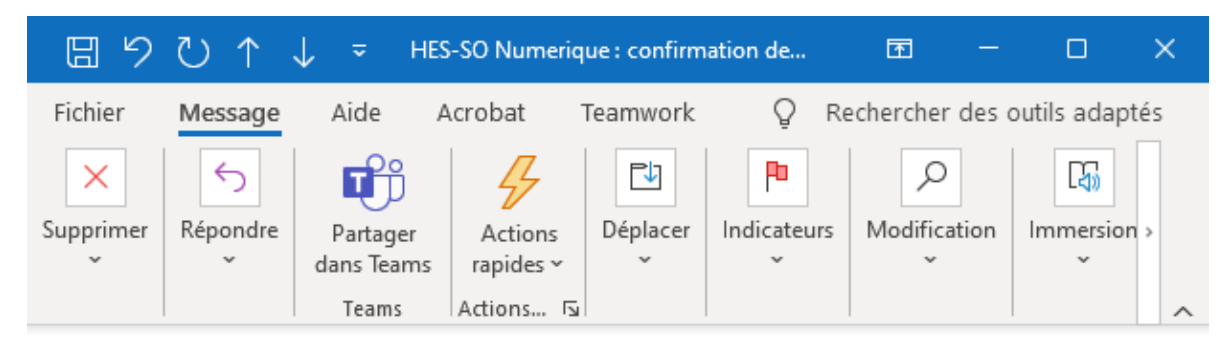

# HES-SO Numerique : confirmation de l'ouverture du compte

HES-SO Numerique (via numerique.hes-so.ch) < cyberl À O Jean-Christophe Leroy

|   | - |               |  |       |  |
|---|---|---------------|--|-------|--|
| 5 | Ś | $\rightarrow$ |  | •••   |  |
|   |   |               |  | 20:55 |  |

(i) Nous n'avons pas pu vérifier l'identité de l'expéditeur. Cliquez ici pour en savoir plus. Le véritable expéditeur de ce message n'est pas le même que l'expéditeur normal. Cliquez ici pour en savoir plus.

Bonjour,

Un nouveau compte a été demandé sur « HES-SO Numerique » avec votre adresse de courriel.

Pour confirmer votre nouveau compte, veuillez vous rendre à cette adresse web :

https://numerique.hes-so.ch/login/confirm.php?data=e47vUBRJ5TaP0V3/jcleroy

Dans la plupart des programmes de courriel, ce lien devrait apparaître sous la forme d'un lien bleu sur lequel vous pouvez simplement cliquer. Si cela ne fonctionne pas, veuillez couper et coller l'adresse dans la barre d'adresse en haut de la fenêtre de votre navigateur web.

Si vous avez besoin d'aide, veuillez contacter l'administrateur du site, HES-SO Numerique cyberlearn@hes-so.ch

6- Une page s'ouvre et vous pouvez cliquer sur "continuer"

| tableau de bord > Votre enregistrement a été |
|----------------------------------------------|
|                                              |
| MERCI, JEAN-CHRISTOPHE LEROY                 |
| Votre enregistrement a été confirmé          |
|                                              |
| CONTINUER                                    |
|                                              |
|                                              |

7- En bas de la page ouverte, vous pouvez maintenant cliquer sur « M'inscrire »

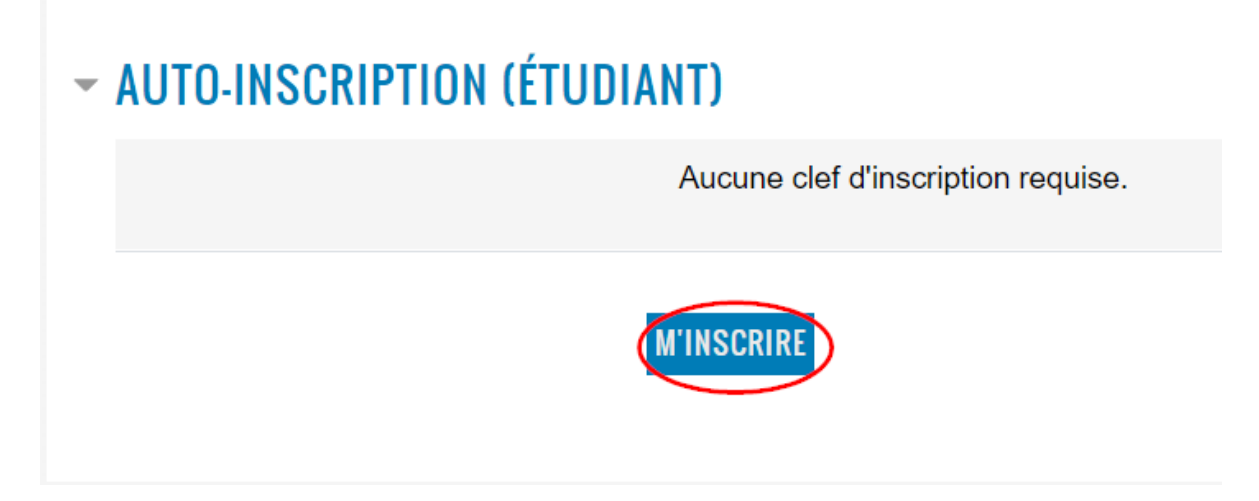

8- Vous êtes inscrit.e!

| Tableau de bord > Mes cours > Le rétablissement en santé            |                                                                       |             |               |  |  |  |  |
|---------------------------------------------------------------------|-----------------------------------------------------------------------|-------------|---------------|--|--|--|--|
| LE RÉTABLISSEMENT EN SANTÉ MENTALE / SE RÉTABLIR : UN VRAI DÉLIRE ? |                                                                       |             |               |  |  |  |  |
| Ve                                                                  | ous être inscrit au cours.                                            |             | ×             |  |  |  |  |
| AN                                                                  | NONCES FORUM CONTENUE BADGES                                          |             |               |  |  |  |  |
| -                                                                   |                                                                       |             |               |  |  |  |  |
|                                                                     |                                                                       | TOUT OUVRIR | • TOUT FERMER |  |  |  |  |
| ٥                                                                   | SEMAINE O : POURQUOI UN MOOC SUR LE RÉTABLISSEMENT EN SANTÉ MENTALE ? |             |               |  |  |  |  |
|                                                                     | C Accès restreint Disponible à partir du 11 octobre 2021              |             |               |  |  |  |  |
|                                                                     | SEMAINE 1 : ENTRE MYTHES ET RÉALITÉS                                  |             |               |  |  |  |  |
|                                                                     | C Accès restreint Disponible à partir du 17 octobre 2021, 23:00       |             |               |  |  |  |  |
|                                                                     | SEMAINE 2 : VOUS AVEZ DIT RÉTABLISSEMENT ?                            |             |               |  |  |  |  |
|                                                                     | C Accès restreint Disponible à partir du 24 octobre 2021, 23:00       |             |               |  |  |  |  |
|                                                                     | SEMAINE 3 : ENTRE PRÉJUGÉS ET STIGMATISATION : QUE D'OBSTACLES !      |             |               |  |  |  |  |
|                                                                     | Accès restreint Disponible à partir du 31 octobre 2021, 22:00         |             |               |  |  |  |  |
|                                                                     | SEMAINE 4 : LA CRISE SUR LE GÂTEAU : EMPOWERMENT ET PARTENARIAT       |             |               |  |  |  |  |
|                                                                     | C Accès restreint Disponible à partir du 7 novembre 2021, 22:00       |             |               |  |  |  |  |
|                                                                     | SEMAINE 5 : SE RÉTABLIR, UN VRAI PLAISIR ?                            |             |               |  |  |  |  |
|                                                                     | Accès restreint Disponible à partir du 14 novembre 2021, 22:00        |             |               |  |  |  |  |
| SEC                                                                 | TION 7                                                                |             |               |  |  |  |  |
| 4                                                                   | Ø Non disponible                                                      |             |               |  |  |  |  |